# 在 BarTender 里使用 ZMIN X1i 打印机驱动的设置向导

#### 原因

- 1. BarTender 软件可以正常识别 200DPI 打印机驱动,但不能正常识别 300DPI 打印机驱动,现象为使用 300DPI 打印机驱动编辑条码时,"尺寸"设置的最小参数为 0.13mm,正确的最小参数应为 0.08mm。
- 2. BarTender 软件将海鸥驱动的 300DPI 驱动程序的"打印技术"默认设置为"热",非海鸥驱动的 300DPI 驱动程序的"打印技术"默认设置为"喷墨",导致没有正确设置。
- 3. 因此,必须通过设置 BarTender 软件才能正常使用 300DPI 的 ZMIN X1i 打印机驱动程序。

#### 设置步骤

#### 第一步

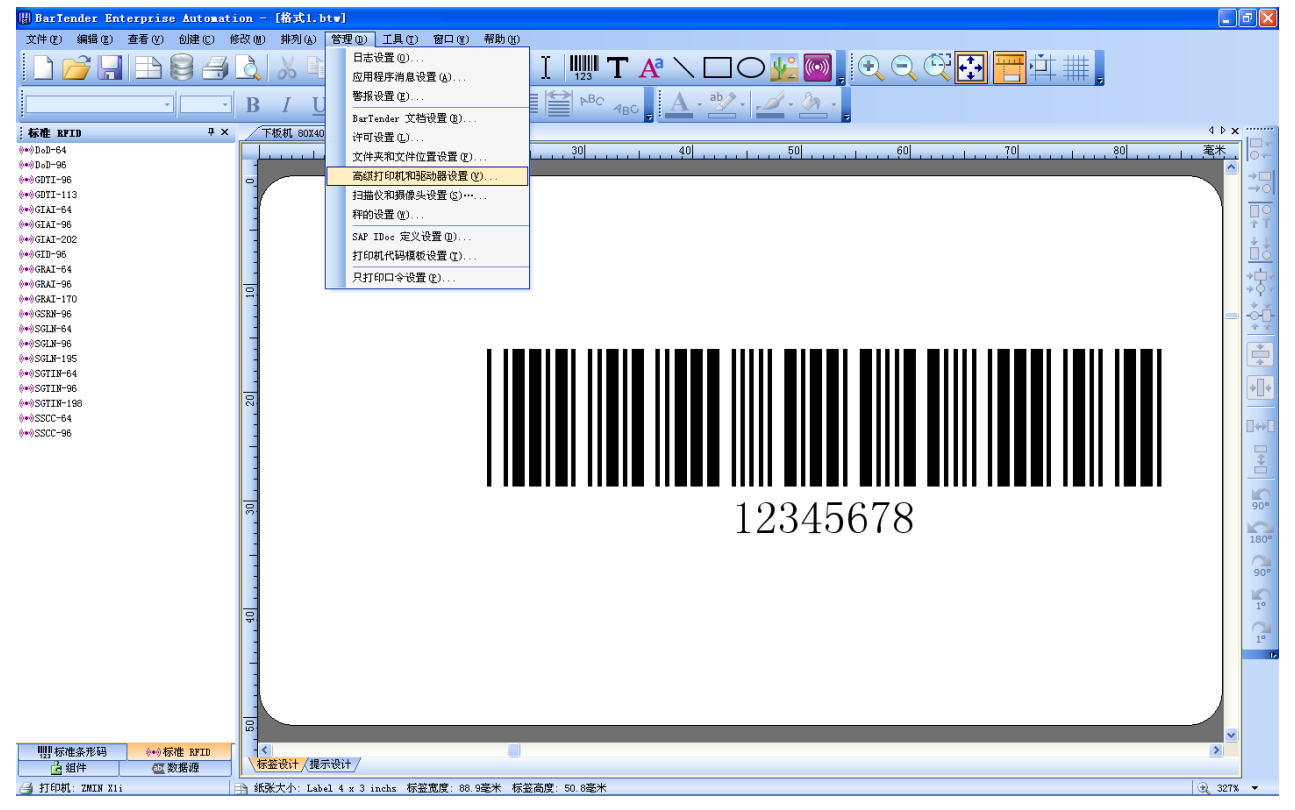

点击【管理】菜单项,选择【高级打印机和驱动器设置】,弹出此设置窗口;

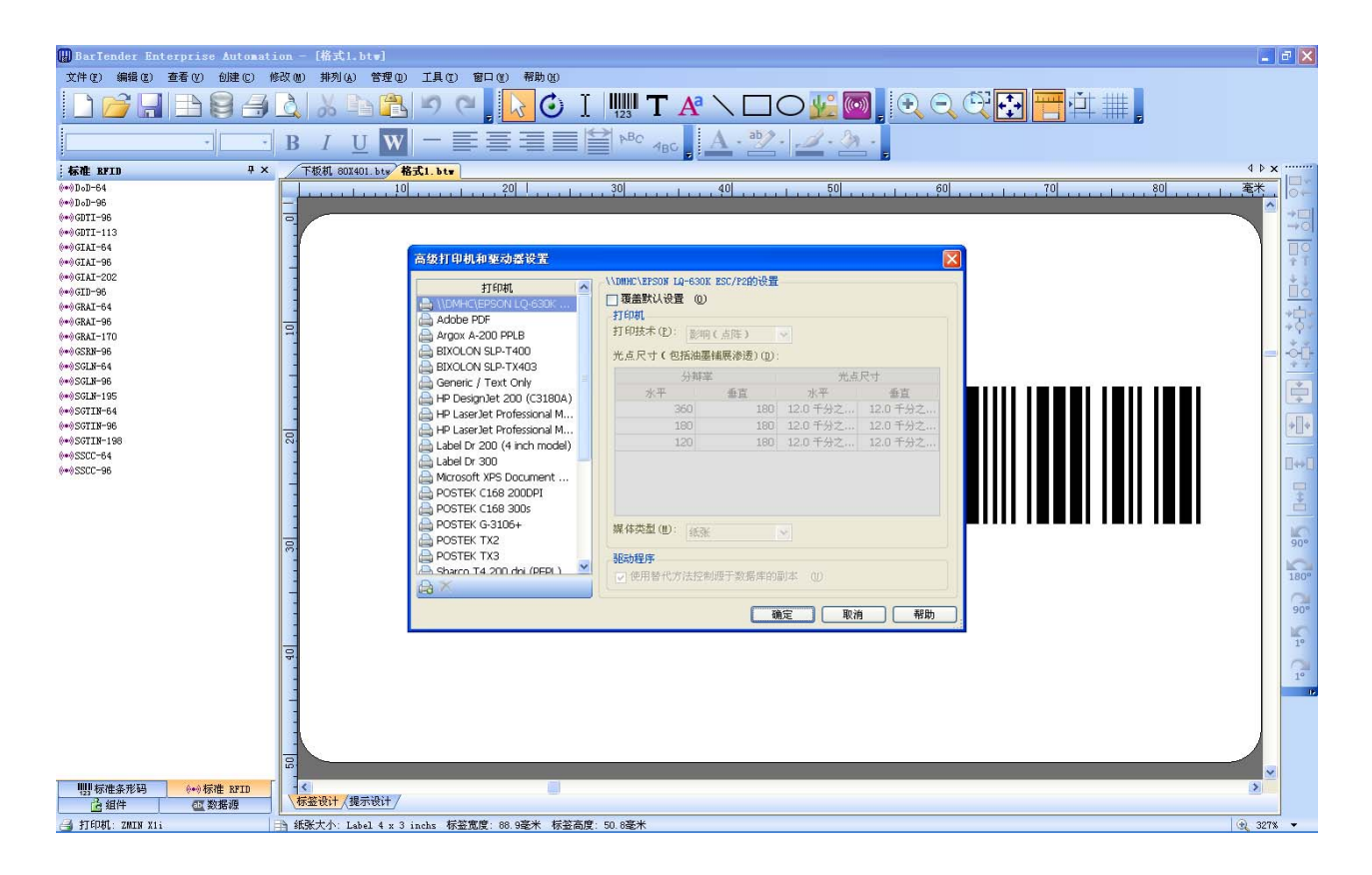

## 第二步

上下拉动"打印机"列表滚动条,找到 ZMIN X1i 打印机;点击 ZMIN X1i 打印机,右侧将显示此打印 机的配置选项;

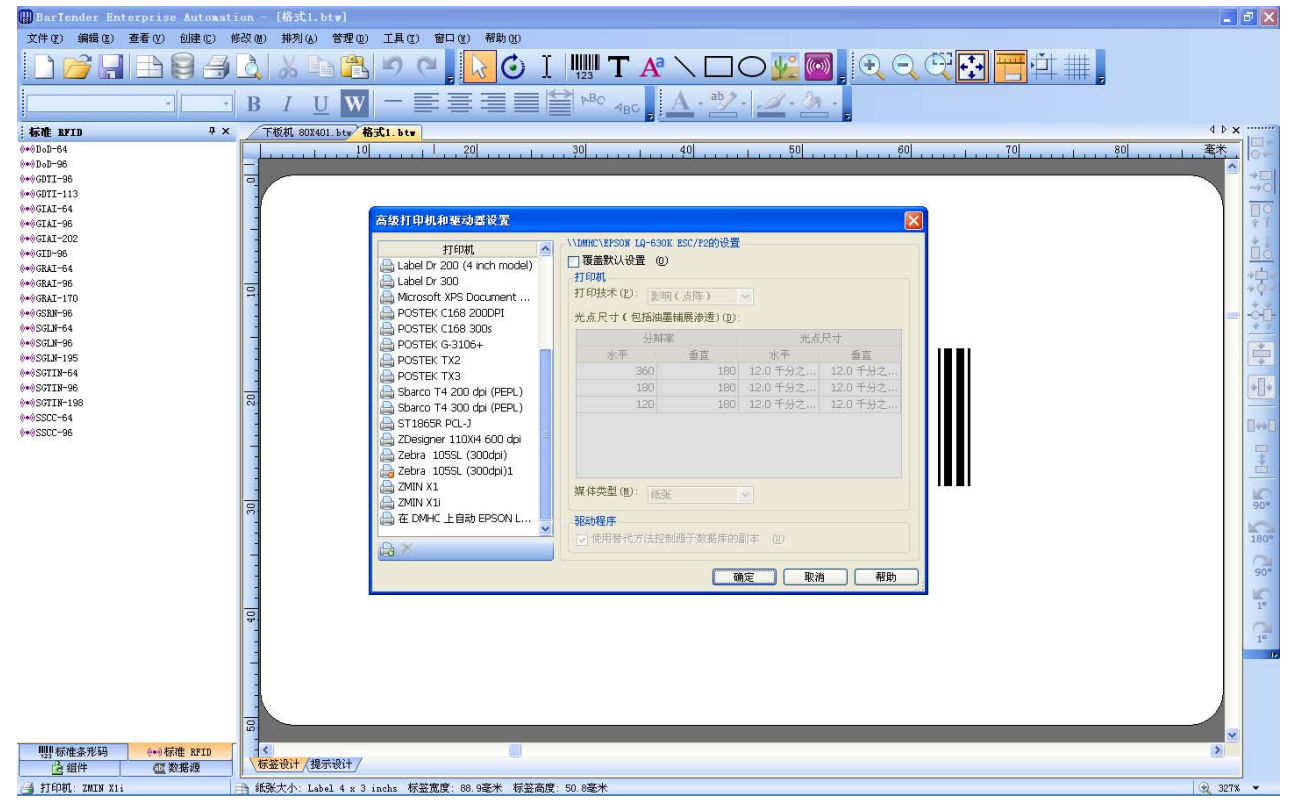

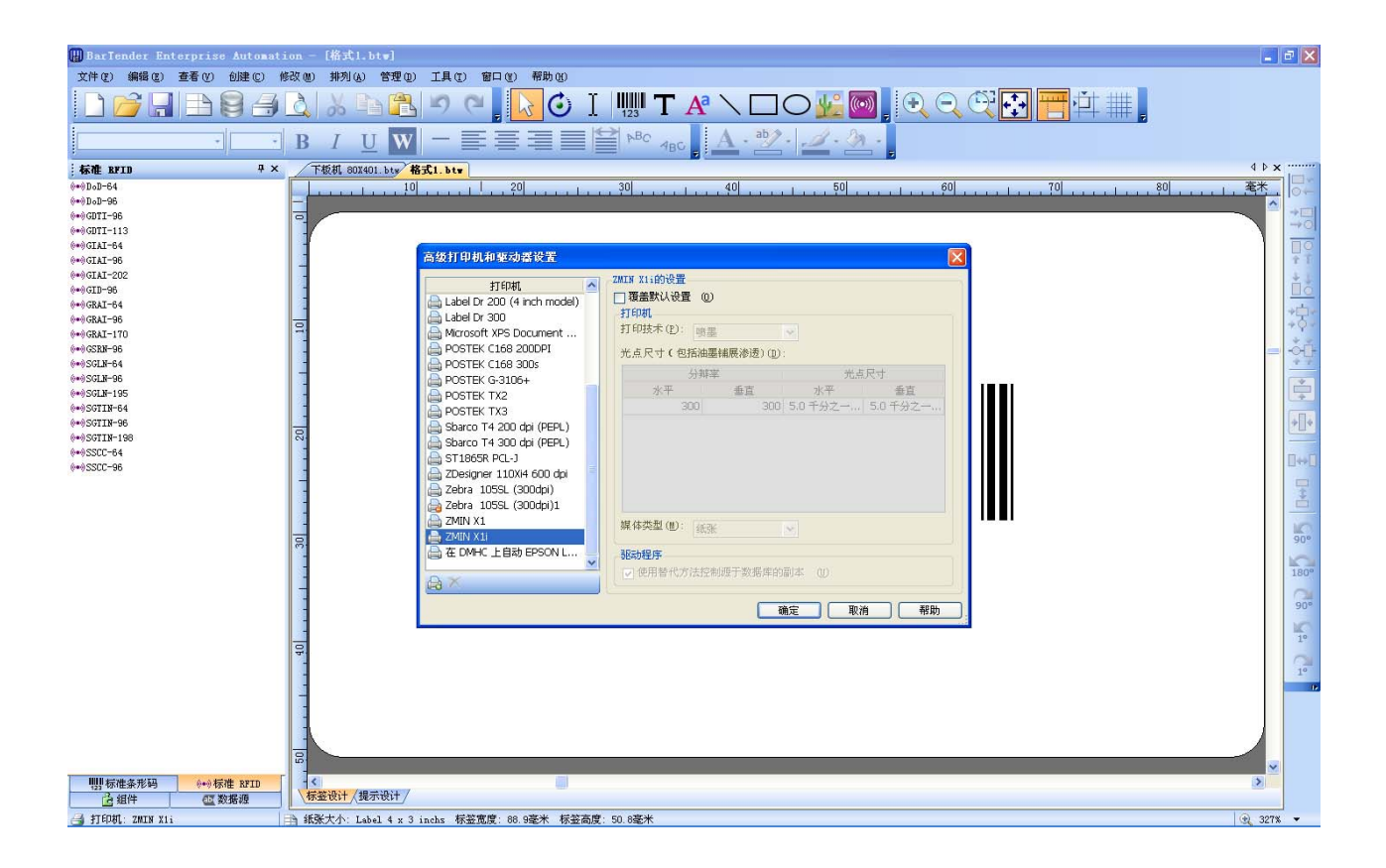

#### 第三步

将"覆盖默认设置"打勾,选择"打印技术"设置为选项"热";

| Barlender Enterprise Automat            | tion - [4633,1,5tw]                                                                                                    |                      |
|-----------------------------------------|----------------------------------------------------------------------------------------------------|----------------------|
| 文件(E) 編輯(E) 查看(V) 创建(C)                 | 修改 他 排列 (4) 管理 ① 工具 ① 窗口 ① 帮助 ②                                                                                                    |                      |
|                                         | i 🛕 🕹 🖻 🟝 🤊 🤍 🚺 🔛 T 🕂 🔪 ロロ 💯 🞯 🛛 🔍 🔍 🕀 🎬 単 📜                                                                                                    |                      |
| *                                       | $\mathbf{B}  I  \underline{\mathbf{U}}  \mathbf{W}  - \equiv \equiv \equiv \equiv \equiv \stackrel{\text{\tiny left}}{=} \stackrel{\text{\tiny left}}{=} \stackrel{\text{\tiny left}}{=} \stackrel{\text{\tiny left}}{=} \stackrel{\text{\tiny left}}{\cdot} \stackrel{\text{\tiny left}}{=} \frac{\mathbf{A} \cdot \overset{\text{\tiny left}}{=} \cdot \overset{\text{\tiny left}}{=} \cdot \overset{\text{\scriptstyle left}}{=} \cdot \overset{\text{\scriptstyle left}}{=} \cdot \text{\scriptstyle lef$ |                      |
| 标准 BFID 年×                              | < 下极机 80X401.bty 格式1.btm 4 b:                                                                                                    | ×                    |
| ©••9DoD-64                              | ↓ ↓ ↓ ↓ ↓ ↓ ↓ ↓ ↓ ↓ ↓ ↓ ↓ ↓ ↓ ↓ ↓ ↓ ↓                                                                                                    | Ot I                 |
| 0*0DoD-96                               |                                                                                                    | -                    |
| (*)GDTI-113                             |                                                                                                    | ->0                  |
| (**)GIAI-64                             |                                                                                                    |                      |
| 0*0 GIAI-96<br>(m) GIAI-202             |                                                                                                    | Ŷ 1                  |
| (*) GID-96                              | 打印机                                                                                                    | Ťó                   |
| (**)GRAI-64                             | Label Dr 200 (4 inch model)                                                                                                    | *白い                  |
| (**)GRAI-96                             | 日<br>Mirrore VSD Don ment 打切技术(2): 画書                                                                                                    | *0.                  |
| (**)GRN-96                              |                                                                                                    | -ôñ-                 |
| (**)SGLN-64                             |                                                                                                    | 4.7                  |
| (**) SGLN-96<br>(**) SGLN-195           |                                                                                                    | *                    |
| (**)SGTIN-64                            | - POSTER TX3 300 300 5.0 千分之一 5.0 千分之一                                                                                                    | -                    |
| (**)SGTIN-96                            | Sbarco T4 200 dpi (PEPL)                                                                                                    | * +                  |
| 0*0SGTIN-198<br>0*0SSCC-64              | Sbarco T4 300 dpi (PEPL)                                                                                                    |                      |
| (**)SSCC-96                             | Tie65R PCI-)                                                                                                    | <b>□</b> ++ <b>□</b> |
|                                         |                                                                                                    | -                    |
|                                         | - 🔁 Zebra 105SL (300dpl)1                                                                                                    | ů.                   |
|                                         | □ ZMIN X1 媒体类型(U): 後张 ▼                                                                                                    | NO.                  |
|                                         |                                                                                                    | 90°                  |
|                                         |                                                                                                    | 1808                 |
|                                         |                                                                                                    | 100                  |
|                                         | - 一 一 一 一 一 一 一 一 一 一 一 一 一 一 一 一 一 一 一                                                                                                    | 90°                  |
|                                         |                                                                                                    | MC .                 |
|                                         |                                                                                                    | 10                   |
|                                         |                                                                                                    | 10                   |
|                                         |                                                                                                    | 16                   |
|                                         | 13                                                                                                    |                      |
|                                         |                                                                                                    |                      |
|                                         |                                                                                                    |                      |
|                                         |                                                                                                    | 6                    |
| 111 标准条形码 (**)标准 RFID                   |                                                                                                    | -                    |
| □ · · · · · · · · · · · · · · · · · · · |                                                                                                    |                      |
| I SICHAGE ZMIN XII                      | □                                                                                                    | * *                  |

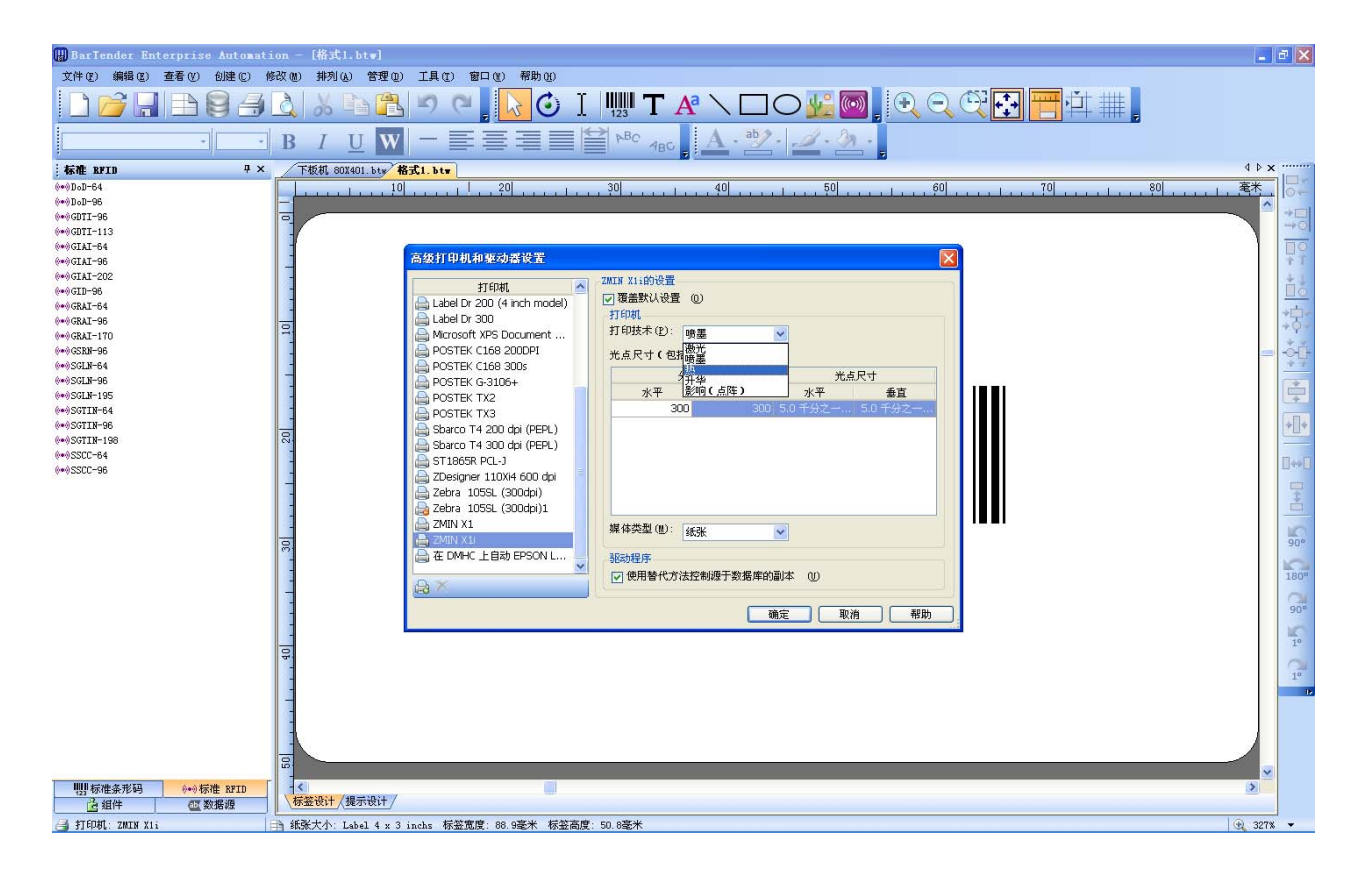

### 第四步

点击"光电尺寸"的"水平"选项,设置为 3.3mils; 点击"光电尺寸"的"垂直"选项,设置为 3.3mils;

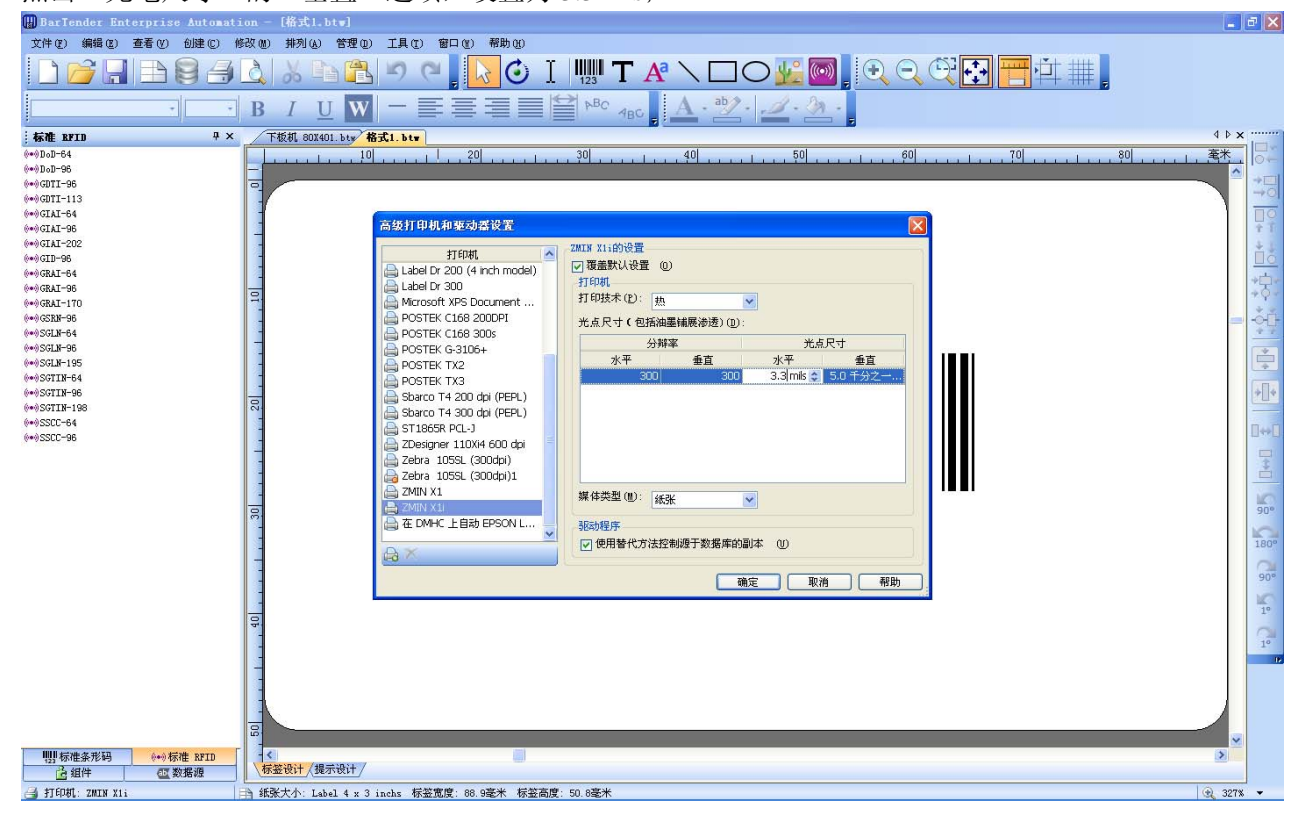

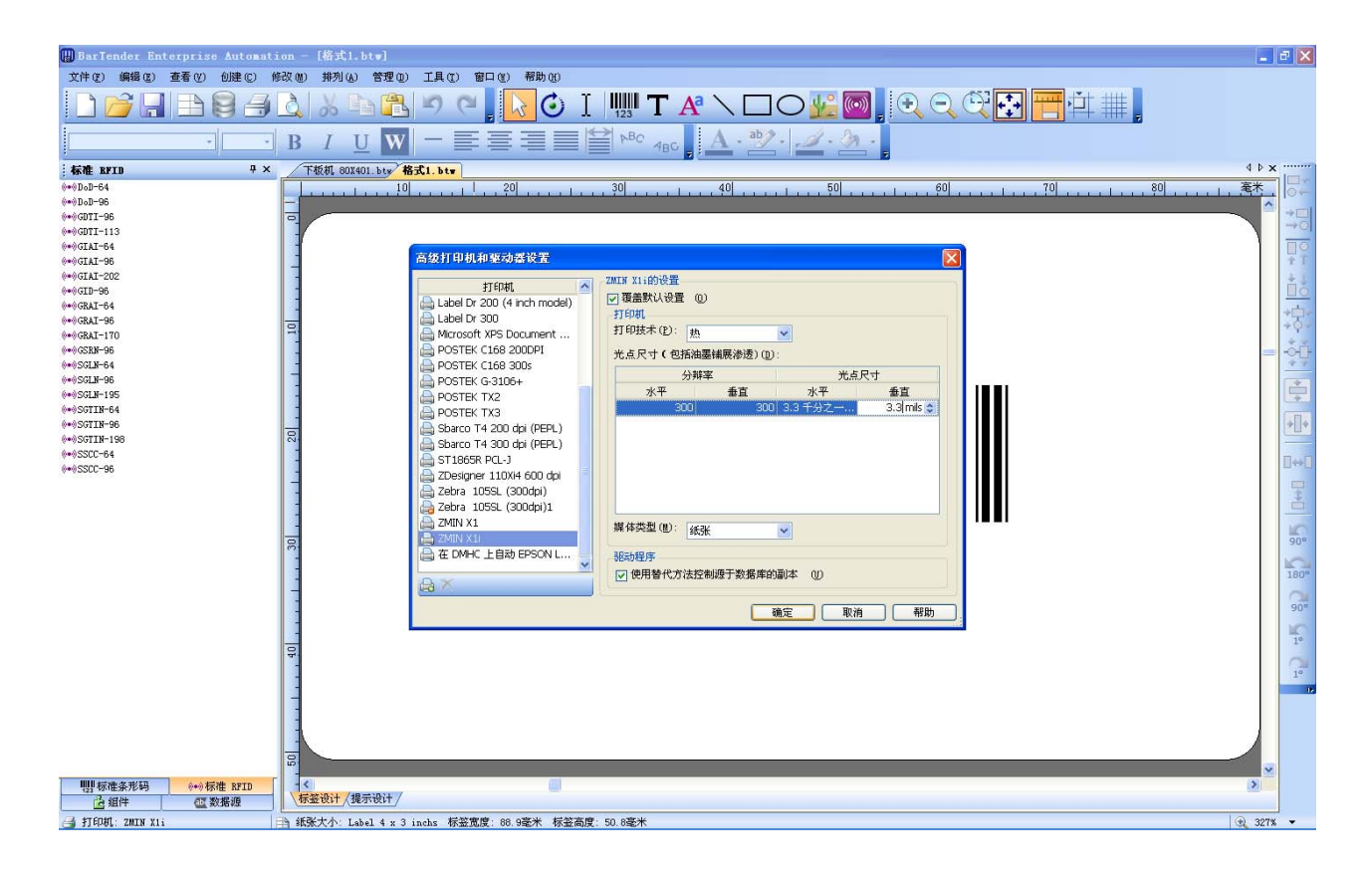

# 完成

点击"确认"按钮后,即可正常使用。

| 🔛 BarTender Enterprise Automa                                                                                                    | ation - [#xtl.btw]                                                                                                    | ×                                                                                                    |
|----------------------------------------------------------------------------------------------------|----------------------------------------------------------------------------------------------------|----------------------------------------------------------------------------------------------------|
| 文件(2) 编辑(2) 查看(2) 创建(2)                                                                                                    | 修改 刨 排列 (4) 营理 (2) 工具 (2) 留口 (2) 帮助 (3)                                                                                                    |                                                                                                    |
|                                                                                                    | ▲ & 哈哈                                                                                                    |                                                                                                    |
| 7 7                                                                                                    |                                                                                                    |                                                                                                    |
| 标准 BFID 平×                                                                                                    | × _ 下极机 80X401.bty 格式1.bty 4 4 4 4 4 4 4 4 4 4 4 4 4 4 4 4 4 4 4                                                                                                    |                                                                                                    |
| : even   even     : even   even     : even   : even     : even   : even | C PRAM. BAXABLEY 201 301 401 501 701 701 801 第   C ASX11 BULLARE ND ASX X W W Image: Control of the throad in the three in the three in the three in the three in the three in the three in the three in the three in the three in the three in the three in the three in the three in three in thre | 51 편에 Inversion에 추운 상태에 대해 1991년 등 1991년 6월 1982년 6월 1982년 6월 1982년 1982년 1982년 1982년 1982년 1982년 1982년 1982년 1 |
|                                                                                                    |                                                                                                    |                                                                                                    |
| ● 報告 2000                                                                                                    |                                                                                                    |                                                                                                    |
| ظ الم الم الم الم الم الم الم الم الم الم                                                                                                    | □ 新美大大: Label 4 x 3 inchs 标签宽度: 88.9毫米 标签高度: 50.8毫米                                                                                                    |                                                                                                    |